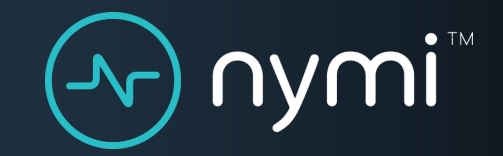

# Technical Support

#### Ticket Management

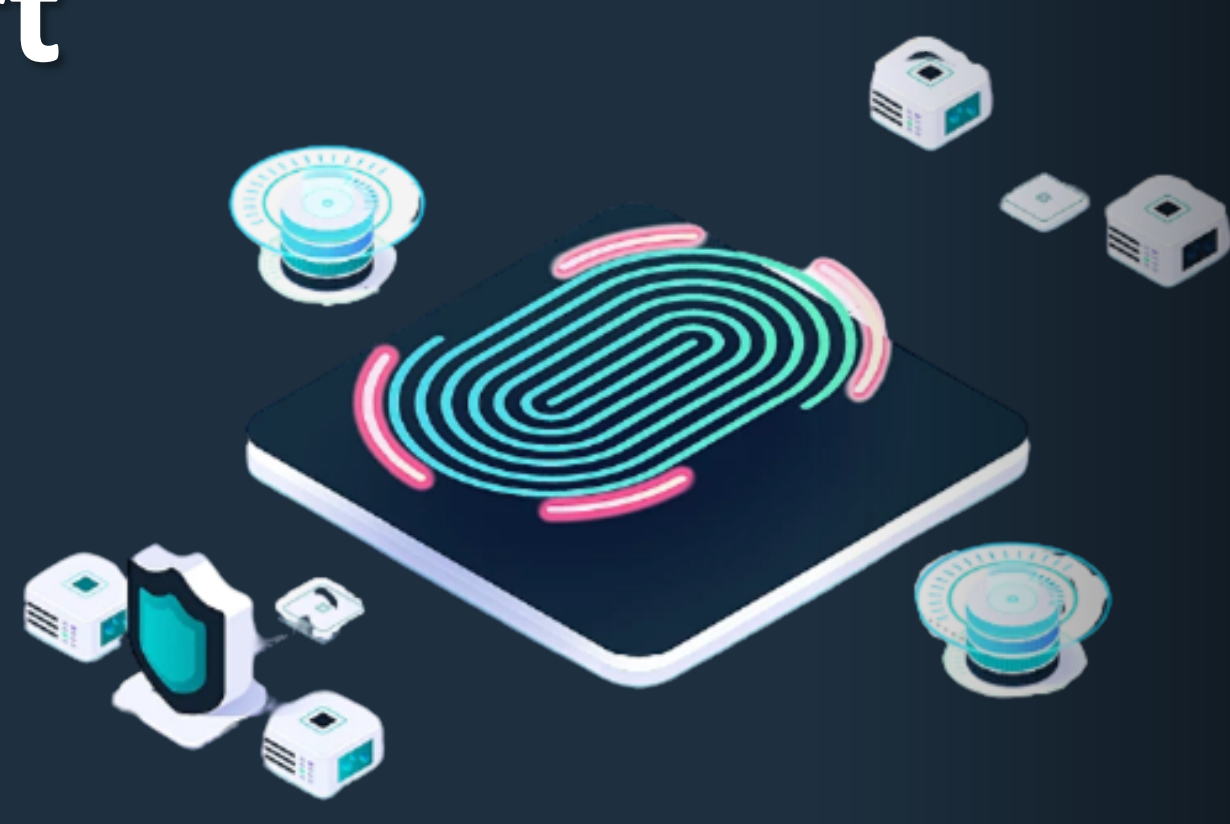

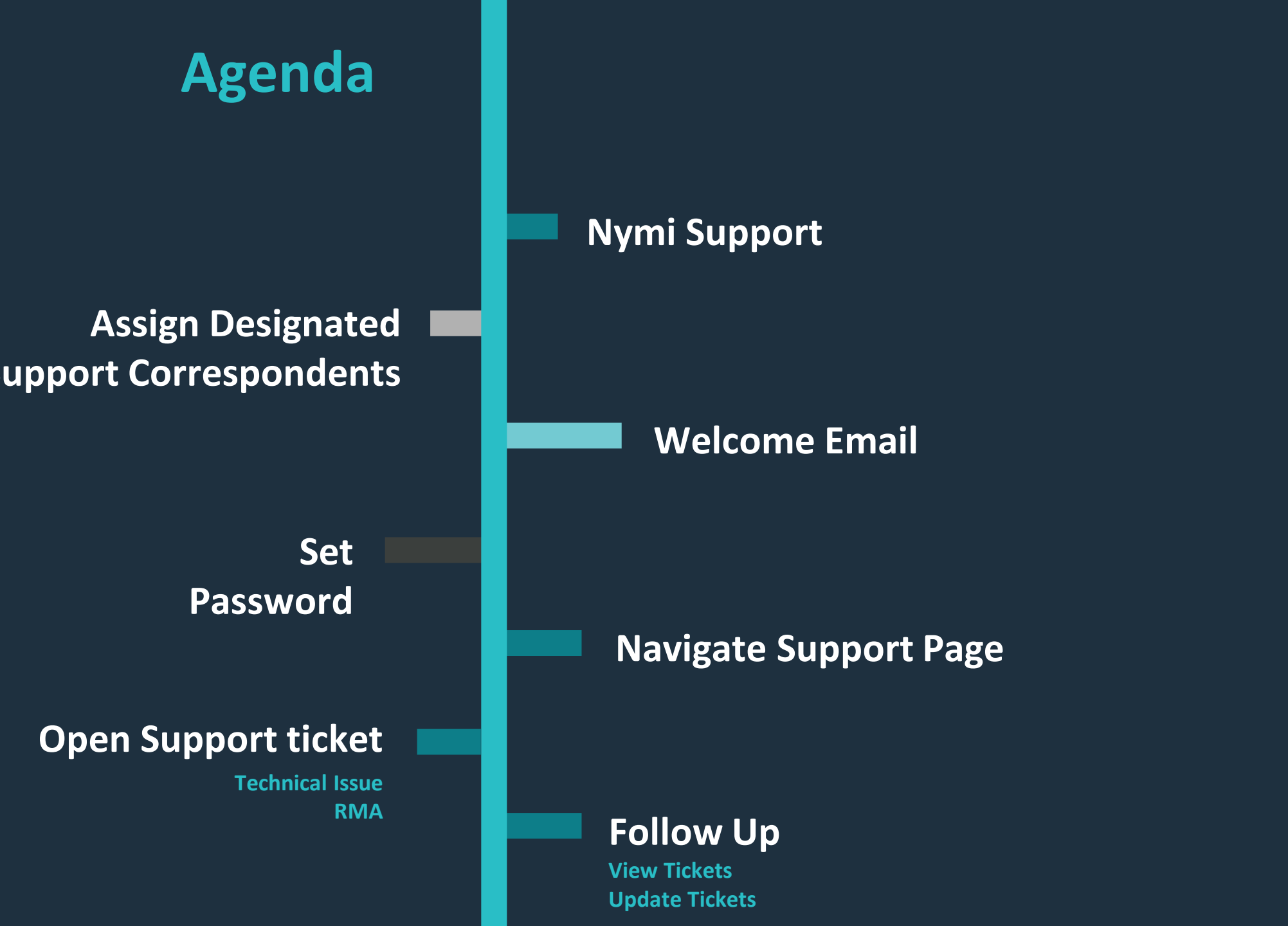

(\_/\_

# Nymi Support

Support is your primary path for addressing issues with Nymi technology

- Technical Issues
- Operational Challenges
- Nymi Documentation

#### Access to support

The Nymi Customer Support Portal (http://support.nymi.com)

#### Hours

Web Portal is available 24/7/365

Nymi technical support resources are available 9:00a to 5:30p ET, Monday through Friday

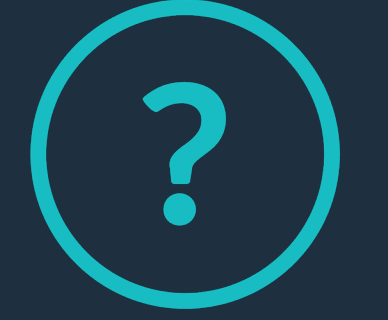

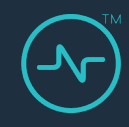

# **1. Assign Designated Correspondents**

- Contact your Nymi Account Manager and provide a list of Designated Correspondents (DCs). Include the following information:
  - Full name (required)
  - Email address (required)
  - Site name
  - Site address
- Nymi creates a support account for each DC.

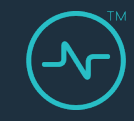

#### 2. Welcome Email

DC receives a welcome email to the address associated with the account and instructions to access the support website and create a password.

| We | lcome to l | Nymi |  |
|----|------------|------|--|
|    |            | ~    |  |

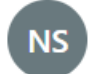

Nymi Support <help@nymi.com> Tue 2021-03-16 3:35 PM To: You

Welcome to Nymi Support. Please click the link below to create a password and login.

https://support.nymi.com/verification/email/rNEbDGiOh6MvpZREi1twC8wboBsdYwlW

This email is a service from Nymi. Delivered by Zendesk.

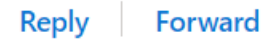

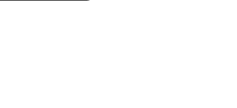

#### 3. Set password

- DC clicks the link in the welcome email
- On the Secret Password page, sets the password.

| Choose your secret password                    |
|------------------------------------------------|
| You'll use this password to sign in to Nymi.   |
| Your name                                      |
| Debbie Redmond                                 |
| Your password                                  |
|                                                |
| Password requirements:                         |
| ✓ must be at least 5 characters                |
| $\checkmark$ must be fewer than 128 characters |
| ✓ must be different from email address         |
| Set password                                   |

### 4. Navigate Support Page

- Search for the solution to your problem
- Click Submit a request to open a support ticket.

| support.nymi.com/hc/en-us  |                 | <b>☆</b>                          |  |
|----------------------------|-----------------|-----------------------------------|--|
| - nymi <sup>™</sup>        |                 | Submit a request Debbie Redmond ~ |  |
| Quick Search               |                 | Open Ticket                       |  |
| Brows                      | se for solution |                                   |  |
| How To Articles and videos | Knowledge Base  | Documentation Downloads           |  |

## 5. Open a support ticket

#### Select appropriate request type from the list

| 🔒 suppor | t.nymi.com/hc/en-us/requests/new                                               |
|----------|--------------------------------------------------------------------------------|
|          | oymi <sup>™</sup>                                                              |
|          | Nymi > Submit a request                                                        |
|          | Select the options that applies to the type of ticket that you want to create. |
|          | -                                                                              |
|          | General Inquiry                                                                |
|          | Return Merchandise Authorization (RMA) Request                                 |

Technical Issue

Enhancement

### 5 - Submit a Technical Issue

Select this form to investigate a technical issue that you're encountering with Nymi Band activities, NES, or Nymi Band Application

- Fill in the fields on the form
- Provide as much detail as possible
- Provide screenshots and videos, as applicable

NOTE: When you provide a summary of the issue, links to related knowledge base articles appear, which you can select.

| /mi | > | Submit | а | request |
|-----|---|--------|---|---------|

#### Submit a request

Submit

| Т   | echnical Issue                                                                                                    |
|-----|----------------------------------------------------------------------------------------------------|
| Ľ.  |                                                                                                    |
| сс  |                                                                                                    |
| Δ   | udd emails                                                                                                    |
| _   |                                                                                                    |
| Su  | mmary of the issue *                                                                                                    |
|     |                                                                                                    |
| Die | and provide a suppopulation of the insue that you are repeating                                                                        |
| FIE | ase provide a summary of the issue that you are reporting.                                                                             |
| Pro | sject/ Site Name                                                                                                    |
|     |                                                                                                    |
| Ple | ase provide your site location or special project name                                                                                 |
| 110 | use provide your site recursor of special project nume.                                                                                |
| Pro | oduct Versions                                                                                                    |
|     |                                                                                                    |
| Ple | ase affected software and firmware versions.                                                                                           |
| He  | www.ueu.experienced.the issue*                                                                                                    |
|     | wyou experienced the issue                                                                                                    |
|     |                                                                                                    |
|     |                                                                                                    |
|     |                                                                                                    |
| DI  |                                                                                                    |
| COL | nsistently reproduce the issue, provide the steps as well.                                                                             |
| _   |                                                                                                    |
| En  | ror Messages                                                                                                    |
|     |                                                                                                    |
|     |                                                                                                    |
|     |                                                                                                    |
|     |                                                                                                    |
| Ple | ease include the error messages that appear when you are experiencing the issue and the application or log file w<br>u see the errors. |
|     |                                                                                                    |
| Att | tachments                                                                                                    |
|     | Add file or drop files here                                                                                                    |
|     |                                                                                                    |

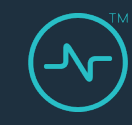

## 5. Submit an RMA Request

Select this form after internal troubleshooting has determined that the Nymi Band requires replacement

- Fill in the fields on the form
- Provide as much detail as possible to expedite the process

| Submit a request                                                                                                    |
|----------------------------------------------------------------------------------------------------|
| Select the options that applies to the type of ticket that you want to create.                                                                                                    |
| Return Merchandise Authorization (RMA) Request                                                                                                    |
|                                                                                                    |
| CC                                                                                                    |
| Add Citars                                                                                                    |
| Summary of the issue *                                                                                                    |
|                                                                                                    |
| Please provide a summary of the issue that you are reporting.                                                                                                    |
| How you experienced the issue "                                                                                                    |
|                                                                                                    |
|                                                                                                    |
|                                                                                                    |
| Please provide a summary of the actions you were performing that lead up to or resulted in the issue. If you are able to                                                                                                    |
| consistently reproduce the issue, provide the steps as well.                                                                                                    |
| Reason for Nymi Band Return*                                                                                                    |
|                                                                                                    |
|                                                                                                    |
|                                                                                                    |
| Please describe the reason for returning the Nymi Band hardware in as much detail as possible. Include pictures if<br>possible.                                                                                                    |
| Number of Numi Bande submitted for DMA                                                                                                    |
|                                                                                                    |
| Enter a number                                                                                                    |
| Nymi Band Serial Numbers                                                                                                    |
|                                                                                                    |
|                                                                                                    |
|                                                                                                    |
| Enter the 10 character serial number(s) found on the underside of the Nvmi Bands that are being returned.                                                                                                    |
|                                                                                                    |
| Firmware version                                                                                                    |
| Please enter the firmware version of the Nymi Band(s). You can find the firmware version by plugging in the band to                                                                                                    |
| charge and pressing the lower button. The firmware version will display on the Nymi Band's screen. If you do not know the firmware on the Nymi Band(s), please enter UNKNOWN.                                                                                                    |
| Shinning Contart Full Name *                                                                                                    |
| unapprogrammen i un realized                                                                                                    |
| Enter the name of the person receiving the replacement Nymi Band(s)                                                                                                    |
| Shinnina Contact Meilina Address*                                                                                                    |
| an appendig a second conservation of the second second sec |
|                                                                                                    |
|                                                                                                    |
| Friter the full shinning address where the replacement Nymi Bandis) will be sent. This must include: Street address, unit                                                                                                    |
| unity on our employing inversel where the repeatiment regim band(s) will be sent. This must include: Street address, unit<br>number City Postal Code Country                                                                                                    |
| Shipping Contact Phone Number*                                                                                                    |
|                                                                                                    |
| Enter the phone number of the person receiving the replacement Nymi Band(s).                                                                                                    |
| Attachments                                                                                                    |
| Add file or dran files here                                                                                                    |
| Pasa incorrection of any incorrect                                                                                                    |
|                                                                                                    |
| 0.000                                                                                                    |
| Subme                                                                                                    |
|                                                                                                    |

### 6. Follow-up

#### Go to Your Activities to track and update tickets

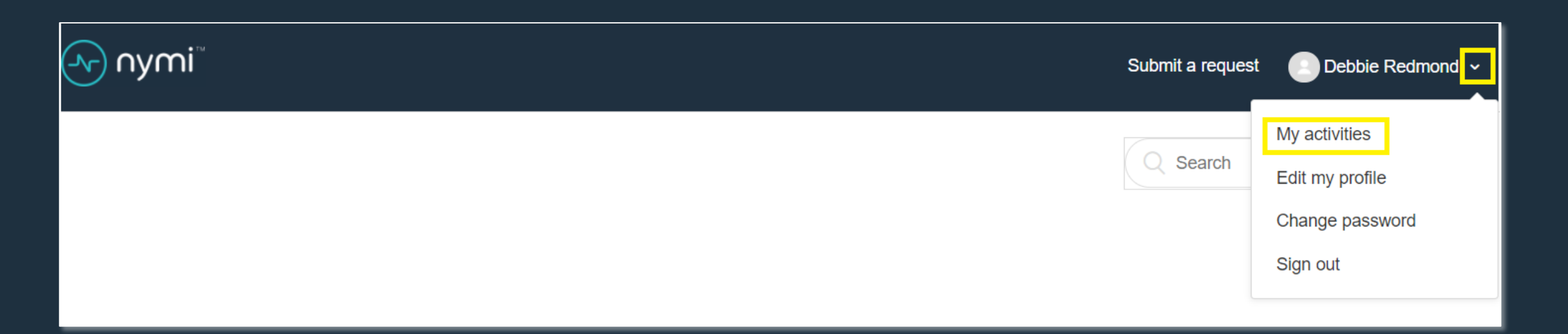

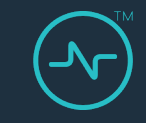

#### 6 - View My Activities

Select the appropriate ticket from the list. You'll only see the tickets that you filed unless you have rights to view all tickets for your organization

| - nymi <sup>™</sup>              |        |               | Submit a request  | Debbie Redmond 🗸    |
|----------------------------------|--------|---------------|-------------------|---------------------|
| Requests Contributions Following |        |               |                   |                     |
| My requests                      |        |               |                   |                     |
| My requests Requests I'm CC'd on |        |               |                   |                     |
|                                  |        |               |                   | Status:             |
| Q Search requests                |        |               |                   | Any 💌               |
|                                  |        |               |                   |                     |
| Subject                          | ld     | Created       | Last activity V   | Status              |
| Unable to enroll a user          | #12995 | 6 minutes ago | a few seconds ago | Awaiting your reply |
|                                  |        |               |                   |                     |

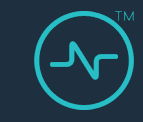

#### 6 – Updates tickets

After you select the ticket, you can provide updates. Alternatively, you can reply to the email that you received about the ticket.

| Unable to enroll a user                                                                                                    |                                                                                     |                                                                    |
|----------------------------------------------------------------------------------------------------|-------------------------------------------------------------------------------------|--------------------------------------------------------------------|
| Debbie Redmond<br>8 minutes ago<br>AN error message appears when I try to log into the Nymi Band Application                                          | Requester<br>Created<br>Last activity                                               | Debbie Redmond<br>Today at 11:28<br>Today at 11:33                 |
| Deb         3 minutes ago         Hi Debbie,         Please provide a screenshot and the Nymi Band Application log files.         CC       Add emails | ld<br>Status<br>Project/ Site Name<br>Product<br>Product Versions<br>Error Messages | #12995 Awaiting your reply 3.2.1 Username or password is incorrect |
| Add file or drop files here                                                                                                    |                                                                                     |                                                                    |

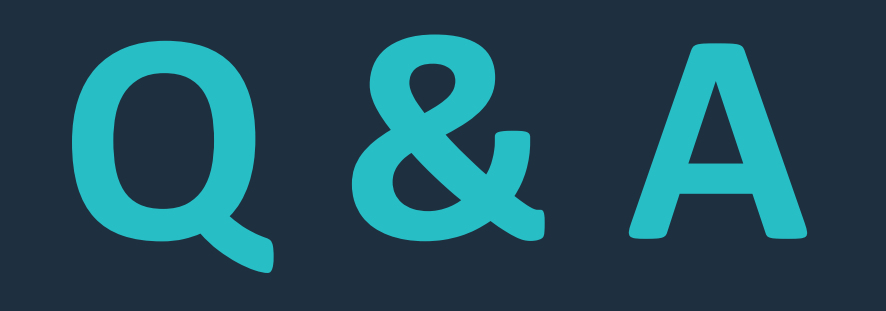

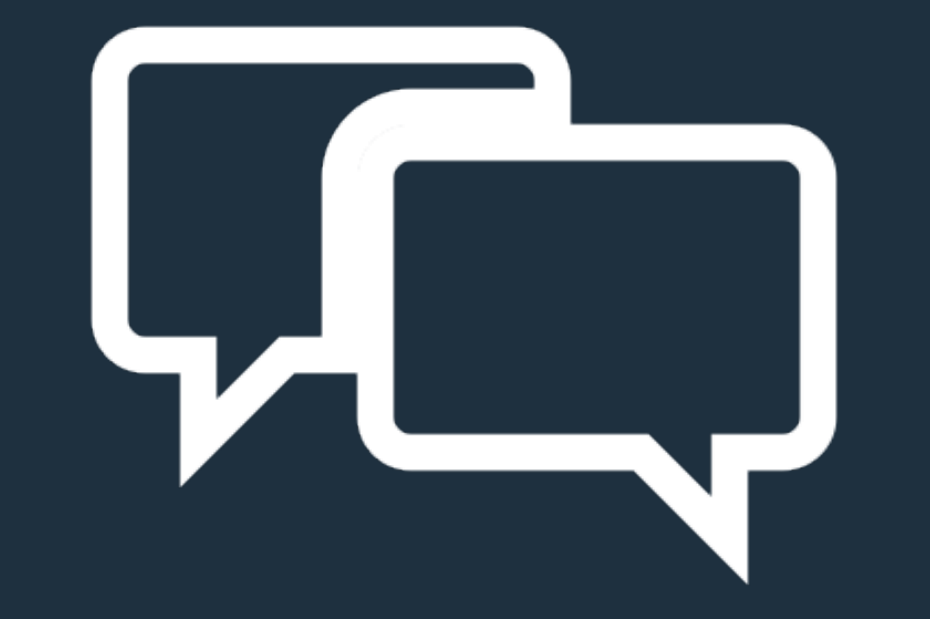

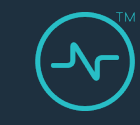

# Thank you

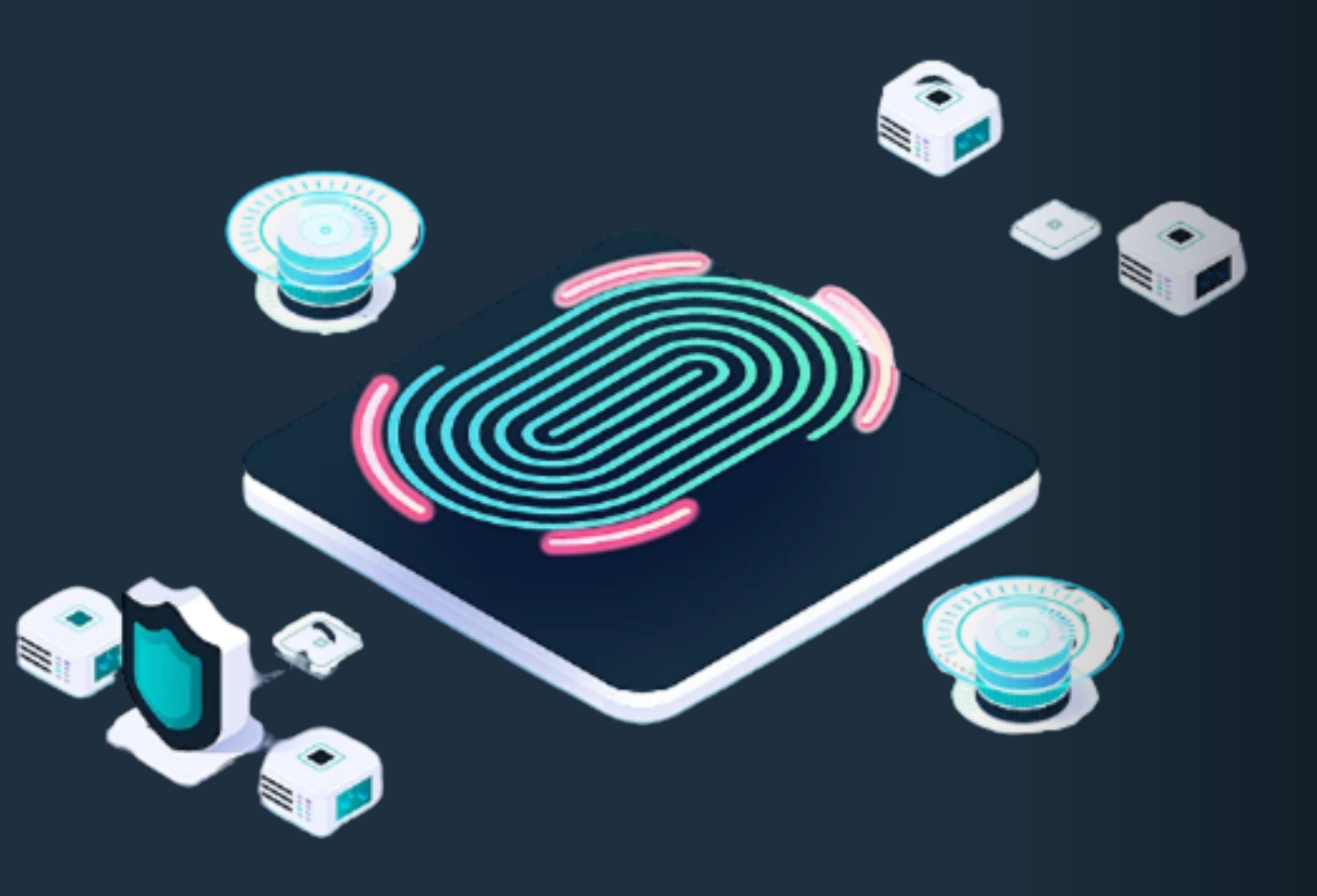